### MANUAL Generación de CFDI

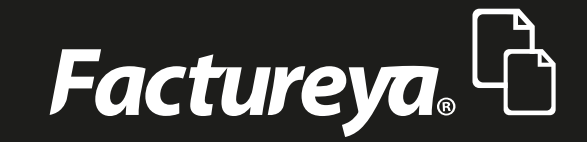

Tel. 01 800 63 22 887

www.factureya.com

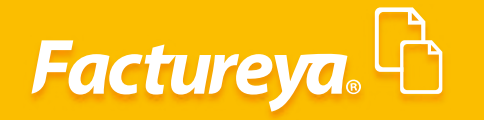

#### Manual de Generación de CFDI

En el presente manual se describe de forma detallada los pasos a seguir para generar CFDI en la aplicación de escritorio *Versión 3.3.* 

Deberá configurar su empresa para comenzar a generar los comprobantes fiscales, en caso de no tener configurada su empresa puede apoyarse del manual "Instalación y Configuración del Sistema de escritorio", para consultar dicho manual de *clic aquí* 

#### **GENERACIÓN DE FACTURA (COMPROBANTE TIPO INGRESO)**

Para generar el comprobante tipo ingreso deberá seleccionar en el panel de la izquierda el apartado *"Facturación"* y dar clic en *"Factura". Imagen 1* 

|                          | Aplicación                                                                     |                                    |  |  |  |  |
|--------------------------|--------------------------------------------------------------------------------|------------------------------------|--|--|--|--|
| actureva.                |                                                                                | Cerrar Sesión                      |  |  |  |  |
|                          |                                                                                | î                                  |  |  |  |  |
| a@b.com                  | e Factura                                                                      | Forma de Pago                      |  |  |  |  |
| npresa Demo              |                                                                                | Forma de Pago 🗸 👻                  |  |  |  |  |
| Logotipo de              | Id de Venta P                                                                  |                                    |  |  |  |  |
| X mi empresa.<br>Agregar | A Datos del Receptor                                                           | Método de Pago                     |  |  |  |  |
| ₩ Editar                 | REC P Nombre / Razón Social P                                                  | O Pago en una sola exhibición      |  |  |  |  |
|                          | Nacional     O     Público en General     Extranjeros sin RFC     Venta Global | O Pago en parcialidades o diferido |  |  |  |  |
| CINDEMEX SA DE CV 🕨      | Uso del CEDI                                                                   |                                    |  |  |  |  |
| R                        | Residencia Fiscal  V Número de Registro de Identidad Fiscal                    | Condiciones de Pago                |  |  |  |  |
| ~                        |                                                                                | Comprobante a crédito              |  |  |  |  |
| 1                        | Incluir dirección (solo representación impresa)                                | Fecha límite de pago               |  |  |  |  |
|                          | Calle Localidad                                                                | 01/12/2017 🗸                       |  |  |  |  |
| 01/00/0                  | No. Exterior No. Interior Municipio 🗸                                          |                                    |  |  |  |  |
| MPKAR                    | Colonia Estado ~                                                               | Interes Moratorio: %               |  |  |  |  |
| ^                        | Codido Postal V País V                                                         |                                    |  |  |  |  |
|                          | Keterencia                                                                     | Concepto                           |  |  |  |  |
|                          | Enviar por correo electrónico                                                  |                                    |  |  |  |  |
|                          | Correo Electrónico Asunto                                                      | Número de Identificación           |  |  |  |  |
|                          | CC                                                                             | Información Adicional              |  |  |  |  |
|                          |                                                                                |                                    |  |  |  |  |
| ' <b></b>                |                                                                                | Información Aduanera               |  |  |  |  |
|                          | := Agregar Conceptos                                                           | Parto                              |  |  |  |  |
| édito                    | Clave Prod/Serv P Clave Unidad P Unidad                                        | Parte                              |  |  |  |  |
|                          | Descripción                                                                    | Cuenta Predial                     |  |  |  |  |
| Donataria                | Cantidad V Valor Unitario - Umaneta                                            |                                    |  |  |  |  |
|                          | canudad x valor ornano = mporte                                                | Impuestos Trasladados              |  |  |  |  |
|                          | - Descuento                                                                    | Nombro Tino Fastos Tasa            |  |  |  |  |
| ción                     | Cub Travil                                                                     | Nombre lipo Factor Tasa            |  |  |  |  |
|                          | Sub Total                                                                      | IVA Tasa 0.160000                  |  |  |  |  |
| ~                        | IVA Base 0.160000 + Monto                                                      | ○ IVA Tasa 0.000000                |  |  |  |  |
|                          | Total                                                                          | O IVA Exento                       |  |  |  |  |
|                          | i otai                                                                         | IEPS Tasa V                        |  |  |  |  |
|                          | + Agregar                                                                      |                                    |  |  |  |  |
|                          | Cantidad Descripción Valor Unitar Total Conce                                  | Impuestos Retenidos                |  |  |  |  |
|                          |                                                                                | Nombre Tipo Factor Tasa            |  |  |  |  |
|                          | 🔚 Detalles de la factura                                                       | Ret IVA Tasa                       |  |  |  |  |
|                          |                                                                                | Taca                               |  |  |  |  |
|                          | Régimen Fiscal                                                                 |                                    |  |  |  |  |
|                          | 601 - General de Ley Personas Morales                                          | Moneda                             |  |  |  |  |
|                          |                                                                                | MXN Peso Mexicano 🗸                |  |  |  |  |
|                          | Limpia Vista Previa                                                            | CFDI Relacionado                   |  |  |  |  |
|                          | .Emite Factura                                                                 | er er ramelonado                   |  |  |  |  |
|                          | Linte Pactura                                                                  | Tipo de relación 🗸 🗸               |  |  |  |  |
|                          |                                                                                | UUID Relacionado 🔎 +               |  |  |  |  |
|                          |                                                                                | x                                  |  |  |  |  |
|                          |                                                                                |                                    |  |  |  |  |
|                          |                                                                                |                                    |  |  |  |  |
|                          |                                                                                |                                    |  |  |  |  |
|                          |                                                                                | Campos Adicionales                 |  |  |  |  |
|                          |                                                                                | campos / tarcionales               |  |  |  |  |

Imagen 1

2

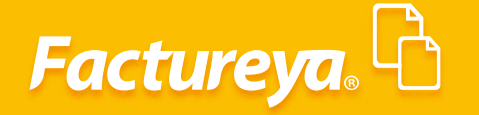

#### **DATOS DEL RECEPTOR**

En el apartado **"Datos del Receptor"** deberá elegir al cliente o colocar el RFC del receptor, o en su caso podrá elegir si generará una factura al **Público en General**, a **un Extranjero** o una **Venta** global.

Elija el **uso de CFDI** y complete la información de domicilio, esto último es opcional, el comprobante timbrado podrá ser enviado por correo, de clic en enviar por **correo electrónico** y coloque el mail. **Imagen 2** 

| 8                            |                             |                   | Aplicación                              |                |                              |
|------------------------------|-----------------------------|-------------------|-----------------------------------------|----------------|------------------------------|
| acture <mark>ya</mark> . 🖒   |                             |                   |                                         |                | Cerrar                       |
| a@b.com                      | 🖃 🗐 Factura                 |                   |                                         |                | Forma de Pago                |
| resa Demo                    |                             |                   |                                         |                | Forma de Pago                |
| Logotipo de<br>X mi empresa. | Id de Venta 🔎               |                   |                                         |                |                              |
| Agregar                      | Datos del Recept            | or                |                                         |                | Metodo de Pago               |
| Editar                       | RFC P                       | Nombre / Razór    | n Social                                | Q              | O Pago en una sola exhibició |
|                              | Nacional O Públ             | ico en General    | <ul> <li>Extranjeros sin RFC</li> </ul> | O Venta Global | O Pago en parcialidades o d  |
| AMEN JA DE CV                | Uso del CFDI                |                   |                                         | ~              | 1                            |
|                              | Residencia Fiscal           | ~                 | Número de Reaistro de Id                | entidad Fiscal | Condiciones de Pago          |
| · ·                          | 🗖 Induis disocción (mb. m.  | orocontación l    | (energy)                                |                | Comprobante a crédito        |
|                              | Calle                       | presentacion impr | Localidad                               |                | Fecha límite de pago         |
|                              | No. Exterior No.            |                   | Municipio                               | ~              | 01/12/2017 ¥                 |
| COMPRAR                      | Colonia                     |                   | Estado                                  | ~              | Mostrar Pagaré               |
|                              | Códico Postal               | ~                 | País                                    | ~              | Interes Moratorio:           |
| TXT ^                        | Referencia                  |                   |                                         |                | Concento                     |
| ot                           | Enviar por correo electró   | nico              |                                         |                | Concepto                     |
| es                           | Correo Electrónico          |                   | Asunto                                  |                | Número de Identificación     |
| tos                          | CC                          |                   |                                         |                | Información Adicional        |
| na                           |                             |                   |                                         |                |                              |
| uracion                      |                             | loc.              |                                         |                | Información Aduanera         |
| eta de Crédite               | := Agregar Concept          | .05               |                                         |                | Parte                        |
| ria de Crédito               | Clave Prod/Serv             | P Clave Unid      | lad P Unid                              | ad             |                              |
| ibo de Donataria             | Descripción                 |                   |                                         | Q              | Cuenta Predial               |
| ta Porte                     |                             | Cantidad          | x Valor Unitario                        | = Importe      |                              |
|                              |                             |                   |                                         | - Descuento    | Impuestos Trasladados        |
| figuración                   |                             |                   | -                                       |                | Nombre Tipo Factor 1         |
|                              |                             |                   |                                         | Sub Total      | IVA Tasa 0.16                |
| v                            | IVA                         | Base              | 0.160000                                | + Monto        | O IVA Tasa 0.00              |
|                              |                             |                   | -                                       | Total          | O IVA Exento                 |
|                              |                             |                   |                                         | Total          | □ IEPS Tasa V                |
|                              |                             |                   |                                         | + Agregar      |                              |
|                              | Cantidad Descripción        |                   | Valor Unitar                            | Total Conce    | Impuestos Retenidos          |
|                              |                             |                   |                                         |                | Nombre Tipo Factor Ta        |
|                              | 🔚 Detalles de la fac        | tura              |                                         |                | Ret IVA Tasa                 |
|                              | Régimon Fiscal              |                   |                                         |                | ISR Tasa                     |
|                              | 601 - General de Lev Person | as Morales        |                                         |                |                              |
|                              |                             |                   |                                         |                | Moneda                       |
|                              |                             |                   |                                         |                | MXN Peso Mexicano            |
|                              |                             |                   | Limpia                                  | Vista Previa   |                              |
|                              |                             |                   |                                         |                | CFDI Relacionado             |
|                              |                             |                   | I                                       | Emite Factura  | Tipo de relación             |
|                              |                             |                   |                                         |                | UUID Relacionado             |
|                              |                             |                   |                                         |                |                              |
|                              |                             |                   |                                         |                |                              |
|                              |                             |                   |                                         |                |                              |
|                              |                             |                   |                                         |                |                              |
|                              |                             |                   |                                         |                | Common Adisionales           |

Imagen 2

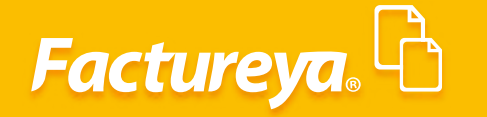

#### **CONCEPTOS**

Para registrar sus conceptos deberá realizar una preselección en el apartado configuración, posteriormente en el apartado productos define los detalles de los mismos, para más información consulte el manual de configuración dando *clic aquí* 

Dando clic en el icono **Q** podrá cargar los productos que ya registro previamente. *Imagen 3* 

| a@b.com                      | 🖃 Factura                                                       | Forma de Pago                      |
|------------------------------|-----------------------------------------------------------------|------------------------------------|
| Empresa Demo                 |                                                                 | Forma de Pago                      |
| Logotipo de<br>X mi empresa. | Id de Venta                                                     | Métada da Dago                     |
| Agregar                      | Datos del Receptor                                              |                                    |
| Editar                       | RFC P Nombre / Razón Social                                     | Pago en una sola exhibic           |
| CINDEMEX SA DE CV            | Nacional O Público en General O Extranjeros sin RFC O Venta G   | ilobal O Pago en parcialidades o e |
| Sariar                       | Uso del CFDI<br>Desidencia Siecel                               | Condiciones de Pago                |
| v V                          | Nesidencia riscal                                               | Comprobante a crédito              |
| Folio 1                      | Incluir dirección (solo representación impresa)                 | Fecha límite de pago               |
| Paquete                      | Calle Localidad                                                 | 01/12/2017 V                       |
| COMPRAR                      | No. Exterior No. Interior Municipio                             | Mostrar Pagaré                     |
| COMPRAR                      | Colonia Estado                                                  | V Interes Moratorio:               |
| 🙈 Bridge TXT 🔷               | Referencia                                                      |                                    |
| 😑 Respaldo                   |                                                                 | Concepto                           |
| 😑 Reportes                   | Enviar por correo electronico     Correo Electrónico     Asunto | Número de Identificación           |
| 计 Productos                  | CC                                                              | Defense ife Advised                |
| 📯 Nomina                     |                                                                 | I mormación Adicional              |
| Facturación                  |                                                                 | Información Aduanera               |
| E Factura                    | E Agregar Conceptos                                             | Parte                              |
| Nota de Crédito              | Clave Prod/Serv P Clave Unidad P Unidad                         | Parte                              |
| 🗏 Recibo                     | Descripción                                                     | P Cuenta Predial                   |
| Recibo de Donataria          | Cantidad x Valor Unitario = Importe                             |                                    |
| Carta Porte                  | - Descuento                                                     | Impuestos Trasladados              |
| Pagos                        |                                                                 | Nombre Tipo Factor                 |
|                              | Sub Total                                                       | IVA Tasa 0.1                       |
| v Ciences v                  | IVA Base 0.160000 + Monto                                       | ○ IVA Tasa 0.0                     |
|                              | Total                                                           | O IVA Exento                       |
|                              | Total                                                           | IEPS Tasa V                        |
|                              | + Agreg                                                         | ar                                 |
|                              | Cantidad Descripción Valor Unitar Total Conce.                  | Impuestos Retenidos                |
|                              | III Detallas de la factura                                      | Nombre Tipo Factor 1               |
|                              |                                                                 | Ret IVA Tasa                       |
|                              | Régimen Fiscal                                                  | LISR Tasa                          |
|                              | 601 - General de Ley Personas Morales                           | Moneda                             |
|                              |                                                                 | Moneur                             |
|                              |                                                                 | MXN Peso Mexicano                  |
|                              | Limpia Vista Previ                                              | a CEDI Belacionado                 |
|                              | Emite Factura                                                   |                                    |
|                              |                                                                 | Tipo de relación                   |
|                              |                                                                 | UUID Relacionado                   |
|                              |                                                                 |                                    |
|                              |                                                                 |                                    |

Imagen 3

Si a su concepto desea agregarle información adicional deberá seleccionarla del panel de la derecha, así como los impuestos correspondientes a cada uno de estos, cabe mencionar que para la factura 3.3 los impuestos deberán estar desglosados por concepto, es decir, cada uno de los conceptos deberá tener especificados los impuestos, una vez cargada la información de clic en *"Agregar". Imagen 4* 

## Factureya.

|                       | Aplicación                                    | ×                          |
|-----------------------|-----------------------------------------------|----------------------------|
| Factureya. 🖒          |                                               | Cerrar Sesión              |
|                       | Colonia Estado 🗸                              | Concepto                   |
| a@b.com               | Códiao Postal V País V<br>Referencia          | ✓ Número de Identificación |
|                       | Enviar por correo electrónico                 | Información Adicional      |
| Empresa Demo          | Correo Electrónico Asunto                     | Información Aduanera       |
| X mi empresa.         |                                               | Parte                      |
|                       | 🖅 Agregar Conceptos                           | Cuenta Predial             |
| Editar                | 50171551 P KGM P Kilogramo                    | luurus das Tarala da das   |
| CINDEMEX SA DE CV     | sal de mesa                                   | impuestos irasiadados      |
| Series:               | 50171551 1.000000 x 1500.000000 = 1500.000000 | Nombre Tipo Factor Tasa    |
| ~                     | - Descuento                                   | IVA Tasa 0.160000          |
| Folio 1<br>Paquete    | 1500.000000                                   | O IVA Tasa 0.000000        |
| Créditos              |                                               | 🔿 IVA Exento               |
| COMPRAR               | IVA [1500.000000] [0.180000] + [240.000000]   | 🗌 IEPS 🛛 Tasa 🔍 🔍 🗸        |
| [7] ····              | 1740.000000                                   |                            |
| 🗉 🗐 Facturación       | Información adicional                         | Impuestos Retenidos        |
| 🗏 Factura             | sal de mesa                                   | impuestos neceniuos        |
| 🗏 Nota de Crédito     |                                               | Nombre Tipo Factor Tasa    |
| 🗏 Recibo              |                                               | Ret IVA Tasa               |
| 📃 Recibo de Donataria | + Agregar                                     | ISR Tasa                   |
| 🗏 Carta Porte         | Cantidad Descripción Valor Unitar Total Conce |                            |
| Pagos                 | 1.00 sal de mesa \$ 1,500.00 \$ 1,740.00      | Moneda                     |
| 🗏 Configuración       |                                               | MXN Peso Mexicano          |
| 🜳 Clientes 🗸 🗸        |                                               | Tipo de Cambio             |

Imagen 4

Si desea editar o eliminar un producto ya cargado de clic con el botón secundario del mouse sobre el registro. *Imagen 5* 

|                                                                                                    | Aplicación                                                                                                    | X                                                                                                    |
|----------------------------------------------------------------------------------------------------|----------------------------------------------------------------------------------------------------|----------------------------------------------------------------------------------------------------|
| Factureya.                                                                                                    |                                                                                                    | Cerrar Sesión                                                                                                    |
| a@b.com                                                                                                    | Colonia Estado<br>Códiao Postal<br>Referencia<br>País<br>V                                                                                 | Concepto                                                                                                    |
| Empresa Demo  Cogotipo de  mi empresa.                                                                                                    | Enviar por correo electrónico     Correo Electrónico     Asunto     CC                                                                     | Información Adicional Información Aduanera Parte                                                                                                    |
| Editar                                                                                                    | Image: Agregar Conceptos       Clave Prod/Serv       Descripción                                                                           | Cuenta Predial                                                                                                    |
| Series:<br>Folio 1<br>Paquete<br>Créditos<br>COMPRAR                                                                                        | Cantidad x Valor Unitario = Importe<br>- Descuento<br>Sub Total<br>(NA Base 0.160000 + Monto                                               | Nombre         Tipo Factor         Tasa           IVA         Tasa         0.160000           IVA         Tasa         0.000000           IVA         Exento            IEPS         Tasa         V |
| <ul> <li>Facturación</li> <li>Factura</li> <li>Nota de Crédito</li> <li>Recibo</li> <li>Recibo de Donataria</li> <li>Carta Porte</li> </ul> | + Agregar       Cantidad     Descripción     Valor Unitar Total Conce       1.00     sal de mesa     \$ 1,500.00       Editar     Eliminar | Impuestos Retenidos<br>Nombre Tipo Factor Tasa<br>Ret IVA Tasa<br>ISR Tasa                                                                                                    |
| <ul> <li>Pagos</li> <li>Configuración</li> <li>Clientes</li> </ul>                                                                          |                                                                                                    | Moneda<br>MXN Peso Mexicano                                                                                                    |

Imagen 5

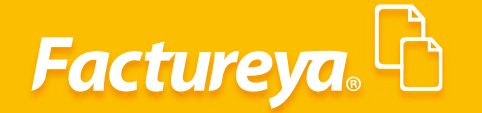

Para especificar la *Forma y Método de Pago* deberá seleccionarlas en el panel del lado derecho, así como las *Condiciones de pago. Imagen 6* 

| Factureya. 🖒                                       |                                                                     |                                                                            | Cerrar Sesión                                                             |
|----------------------------------------------------|---------------------------------------------------------------------|----------------------------------------------------------------------------|---------------------------------------------------------------------------|
| a@b.com                                            | Códiao Postal<br>Referencia<br><b>Enviar por correo electrónico</b> | ✓ País ✓                                                                   | Forma de Pago                                                             |
| Empresa Demo                                       | Correo Electrónico<br>CC                                            | Asunto                                                                     | Forma de Pago Y                                                           |
| Editar                                             | E Agregar Conceptos<br>50171551 ♀ KGM                               | Kilogramo                                                                  | Pago en una sola exhibición                                               |
| CINDEMEX SA DE CV                                  | sal de mesa<br>50171551 1.000                                       | 0000 x 1500.000000 = 1500.000000                                           | Pago en parcialidades o diferido                                          |
| Series:<br>Folio 1<br>Paquete<br>Créditos          | IVA [1500                                                           | - Descuento<br>1500.000000<br>(0.160000) + 240.000000                      | Condiciones de Pago Comprobante a crédito Fecha límite de pago 01/12/2017 |
| COMPRAR                                            | nformación adicional                                                | 1740.000000                                                                | Mostrar Pagare                                                            |
| Facturación     Factura                            | sal de mesa                                                         |                                                                            | Concepto                                                                  |
| Nota de Crédito     Recibo     Resibo do Denotorio |                                                                     | + Agregar                                                                  | ✓ Información Adicional                                                   |
| Carta Porte Carta Porte R Pagos                    | Lantidad     Descripcion       1.00     sal de mesa                 | Valor Unitar         Iotal Conce           \$ 1,500.00         \$ 1,740.00 | Información Aduanera                                                      |
| S Configuración                                    |                                                                     |                                                                            | Cuenta Predial                                                            |

Imagen 6

Para usar un tipo de moneda diferente deberá definirla en el menú "**Configuración**" en el panel del lado izquierdo.

En caso de requerir la relación de un CFDI seleccione la opción del catálogo e ingrese el UUID, este puede ser buscado desde los generados en el sistema o introducirlo manualmente. *Imagen 7* 

## Factureya.

|                     |                              |                             | Aplicación                                   |                 |                                    |
|---------------------|------------------------------|-----------------------------|----------------------------------------------|-----------------|------------------------------------|
| ctureya. 🖒          |                              |                             |                                              |                 | Cerrar Sesi                        |
| a@b.com             |                              |                             |                                              |                 | ^ Moneda                           |
|                     |                              | ra                          |                                              |                 | MXN Peso Mexicano   Tipo de Cambio |
| esa Demo 🕨          |                              |                             |                                              |                 |                                    |
| Logotipo de         | ld de Venta                  | Q                           |                                              |                 | CFDI Relacionado                   |
| X mi empresa.       | 0 Pater de                   | Decenter                    |                                              |                 | Tipo de relación                   |
|                     |                              | a Receptor                  |                                              |                 | UUID Relacionado 🔎                 |
| 🖞 Editar            | RFC                          | 🔎 Nombre / Razó             | n Social                                     | Q               |                                    |
| CINDEMEX SA DE CV 🕨 | <ul> <li>Nacional</li> </ul> | O Público en General        | $\bigcirc$ Extranjeros sin RFC               | 🔘 Venta Global  |                                    |
|                     | Uso del CFDI                 |                             |                                              | ~               |                                    |
| :                   | Residencia Fiscal            | ~                           | <ul> <li>Número de Registro de la</li> </ul> | lentidad Fiscal | Campos Adicionales                 |
| 1                   | 🗌 Incluir direcci            | ón (solo representación imp | resa)                                        |                 |                                    |
| te                  | Calle                        |                             | Localidad                                    |                 |                                    |
| DS                  | No. Exterior                 | No. Interior                | Municipio                                    | $\sim$          | Campo Adicional 2                  |
| COMPRAR             | Colonia                      |                             | Estado                                       | $\sim$          |                                    |
|                     | Código Postal                | ~                           | País                                         | $\sim$          |                                    |
| icturación          | Referencia                   |                             |                                              |                 | Campo Adicional 4                  |
| Factura             | Enviar por co                | rreo electrónico            |                                              |                 | Campo Adicional 5                  |
| Nota de Crédito     | Correo Electrónio            |                             | Asunto                                       |                 |                                    |
| Recibo              | СС                           |                             |                                              |                 | Campo Adicional 6                  |
| Recibo de Donataria |                              |                             |                                              |                 |                                    |
| Carta Porte         |                              |                             |                                              |                 | Etiquetas                          |
| Pagos               | 🔚 Agregar                    | Conceptos                   |                                              |                 | Etiqueta 1                         |
| Configuración       | Clave Prod/Serv              | Clave Unic                  | lad 👂 Unic                                   | lad             |                                    |
| lientes 🗸           |                              |                             |                                              |                 | <ul> <li>Etiqueta 2</li> </ul>     |

Podrá agregar información adicional a su comprobante como son Campos Adicionales, Etiquetas, Leyendas y Firmas. *Imagen 8* 

| <b>@</b>            | Aplicación                                                         | ×                  |
|---------------------|--------------------------------------------------------------------|--------------------|
| Factureya.          |                                                                    | Cerrar Sesión      |
| a@b.com             | a Factura                                                          |                    |
|                     | _                                                                  | Campos Adicionales |
| Empresa Demo        |                                                                    | Campo Adicional 1  |
| Logotipo de         | Id de Venta                                                        |                    |
| X mi empresa.       |                                                                    |                    |
| Ayreyar             | P Datos del Receptor                                               | Campo Adicional 3  |
| 🖞 Editar            | RFC P Nombre / Razón Social P                                      | Campo Adicional 4  |
| CINDEMEX SA DE CV   | Nacional O Público en General O Extranjeros sin RFC O Venta Global | Campo Adicional 5  |
|                     | Uso del CFDI                                                       |                    |
| Series:             | Residencia Fiscal  V Número de Registro de Identidad Fiscal        |                    |
| · · · · ·           | 🗍 Induir directión (colo concentratión impress)                    | Ftiquetas          |
| Folio 1<br>Requete  | Cella                                                              | Euquetas           |
| Créditos            | Calle Localidad                                                    | Etiqueta 1         |
| COMPRAR             | Colonia Estado                                                     | Etiqueta 2         |
|                     | Código Postal V País V                                             |                    |
| Eacturación         | Referencia                                                         | Etiqueta 3         |
| R Factura           |                                                                    |                    |
| Nota de Crédito     |                                                                    | Firmas             |
| Becibo              | Correo Electronico Asunto                                          | 🗌 Firma 1          |
| Recibo de Donataria |                                                                    |                    |
| Carta Porte         |                                                                    | 📋 Firma 2          |
|                     | E Agregar Concentos                                                |                    |
| Configuración       |                                                                    | Leyendas           |
|                     | Clave Prod/Serv P Clave Unidad P Unidad                            | 🗸 🗌 Leyenda 1      |
| - Cilences          |                                                                    |                    |

lmagen 8

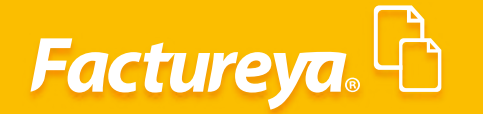

Si desea restablecer los campos de clic en "*Limpia*", puede generar una vista previa de su comprobante antes de realizar la emisión.

Por ultimo de clic en "Emite Factura" para timbrar su comprobante fiscal. Imagen 9

|                     |               |                           | Ap           | licación        |                            | ×                         |
|---------------------|---------------|---------------------------|--------------|-----------------|----------------------------|---------------------------|
| Factureva,          |               |                           |              |                 |                            | Cerrar Sesión             |
| a@b.com             | CC            |                           |              |                 |                            | IEPS Tasa v               |
|                     | 🔚 Agreg       | ar Conceptos              |              |                 |                            | Impuestos Retenidos       |
| Empresa Demo        | Clave Prod/Se | erv 🔎                     | Clave Unidad | Q               | Unidad                     | Northern Time Conten Toon |
| Logotipo de         | Descripción   |                           |              |                 | م                          | Ret IVA Tasa              |
| Agregar             |               |                           | Cantidad     | x Valor Unitari | o = Importe<br>- Descuento | ISR Tasa                  |
| Editar              |               |                           |              |                 | Sub Total                  | Moneda                    |
|                     |               | IVA                       | Base         | 0.160000        | + Monto                    | MXN Peso Mexicano         |
| Series:             |               |                           |              |                 | Total                      | Tipo de Cambio            |
| Folio 1             |               |                           |              |                 | + Agregar                  | CFDI Relacionado          |
| Paquete             | Cantidad      | Descripción               |              | Valor U         | Unitar Total Conce         | Tipo de relación 🗸        |
|                     | 1.00          | sal de mesa               |              | \$ 15,00        | 00.00 \$ 17,400.00         | UUID Relacionado 🔎 +      |
| COMPRENE            |               |                           |              |                 |                            | x                         |
| Reportes            |               |                           |              |                 |                            | 1<br>1                    |
| Reportes Generales  | := Detall     | es de la factu            | ra           |                 |                            | Campos Adicionales        |
| A Productos         |               |                           | la           |                 |                            | Campo Adicional 1         |
| Romina              | Régimen Fis   | ical<br>de Lev Personas N | Aorales      |                 |                            | Campo Adicional 2         |
| 🖃 🗐 Facturación     | oor ceneral   | Nembre Der                | vanalizada   | SubTatal        | \$ 15,000,00               | Campa Adisional 2         |
| 🗏 Factura           |               | Nombre Per                | sonalizado   | IVA (0.160000)  | \$ 2 400 000000            |                           |
| Nota de Crédito     |               | Nombre Per                | sonalizado   | Total           | \$ 17,400.00               | Campo Adicional 4         |
| Basika da Davatasia |               |                           | )            |                 |                            | Campo Adicional 5         |
| Carta Porte         |               |                           |              | Limp            | ia Vista Previa            | Campo Adicional 6         |
| B Pagos             |               |                           |              |                 | Emite Factura              |                           |
| Configuración       |               |                           |              |                 |                            | Etiquetas                 |
| 🔍 Clientes          |               |                           |              |                 |                            | Etiousta 1                |
|                     |               |                           |              |                 |                            | Imagen 9                  |

Para consultar sus comprobantes generados deberá ingresar desde el panel de la izquierda al apartado Reportes, y dar clic en Reportes Generales.

Podrá filtrar los comprobantes generados por RFC Receptor, Fecha, Método de Pago y Forma de pago.

Una vez filtrados sus comprobantes podrá descargar el PDF y/o el XML, así como generar reportes en formato PDF o Excel. **Imagen 10** 

8

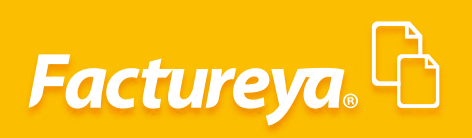

| 0                                         | Aplicación                                                            | ×             |
|-------------------------------------------|-----------------------------------------------------------------------|---------------|
| Factureya.                                |                                                                       | Cerrar Sesión |
| a@b.com                                   | E Reportes                                                            | Î             |
| Empresa Demo                              | Versión del comprobante                                               |               |
| Logotipo de                               | ● 3.3 ○ 3.2                                                           |               |
| Agregar                                   | Criterios de Búsqueda                                                 |               |
| Editar                                    | RFC Receptor UUID Buscar                                              |               |
|                                           | Serie         Fecha de Inicio         07/12/2017                      |               |
| CINDEMEX SA DE CV                         | Folio Pecha de Terminación 07/12/2017                                 |               |
|                                           | Método de Pago V Forma de Pago V Limpiar Búsqueda                     |               |
| Series:                                   | 🗹 Ingreso (I) 🗌 Egreso (E) 🗌 Traslado (T) 🗌 Nómina (N) 🗌 Pagos (P)    |               |
| Folio 1<br>Paquete<br>Créditos<br>COMPRAR | Comprobantes Digistales Emitidos Descargar PDF Descargar XML Cancelar |               |
|                                           | Serie Folio Fecha Receptor UUID                                       |               |
| Respaldo                                  |                                                                       |               |
| Reportes                                  |                                                                       |               |
| 📑 🗄 Reportes Generales 📥                  |                                                                       |               |
| 🖹 Reportes Nómina                         |                                                                       |               |
| Heroductos                                | PDF Excel                                                             |               |
| R Nomina                                  |                                                                       |               |
| E Facturación                             | Comprobantes                                                          |               |
| H Clientes                                | ·                                                                     | Ļ             |

Imagen 10

# Factureya.

En Factureya tenemos la solución. ¡Compruébalo, es más fácil y rápido!

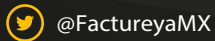

(f) FactureyaFacturaElectronica (j) www.factureya.com

Todos los derechos reservados © México 2017.